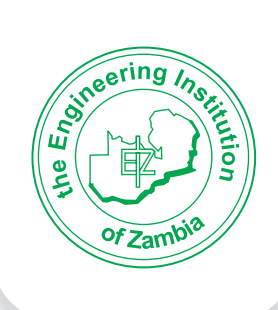

## THE ENGINEERING INSTITUTION OF ZAMBIA

# Register for your EIZ Membership online using the following steps;

- 1. Visit <u>www.eiz.org.zm</u>
- 2. Navigate to top right corner  $\rightarrow$  Click **APPLY ONLINE**
- In the new Window → Click Create Account button and Complete the form

**Note:** After submitting, check your inbox, including your Junk emails folder for the **system generated email reset passcode**,

- 4. Click **Account Confirmation** link and Enter credentials in the new Window
- 5. In the new Dash Board, navigate to right side of the screen  $\rightarrow$  Click **Profile**
- 6. In the new Window → click **Update** (just below the page) and Complete the form
- 7. Click **Membership Application** → select your category and submit application (ensure all fields are complete)
- 8. Select class of membership and submit the application

#### Note:

When you confirm the application, you will receive an email to indicate that your application is being processed

#### LOGIN TO EIZDMIS

### Username username Password Your Password Eorgot Password Log In or Create Account

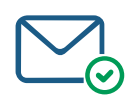

Enter credentials in the new Window

Confirm